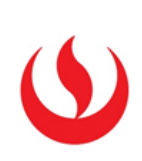

## GUÍA PARA VISUALIZAR CURSOS DE UNA LISTA MUY EXTENSA

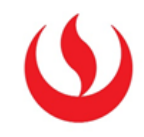

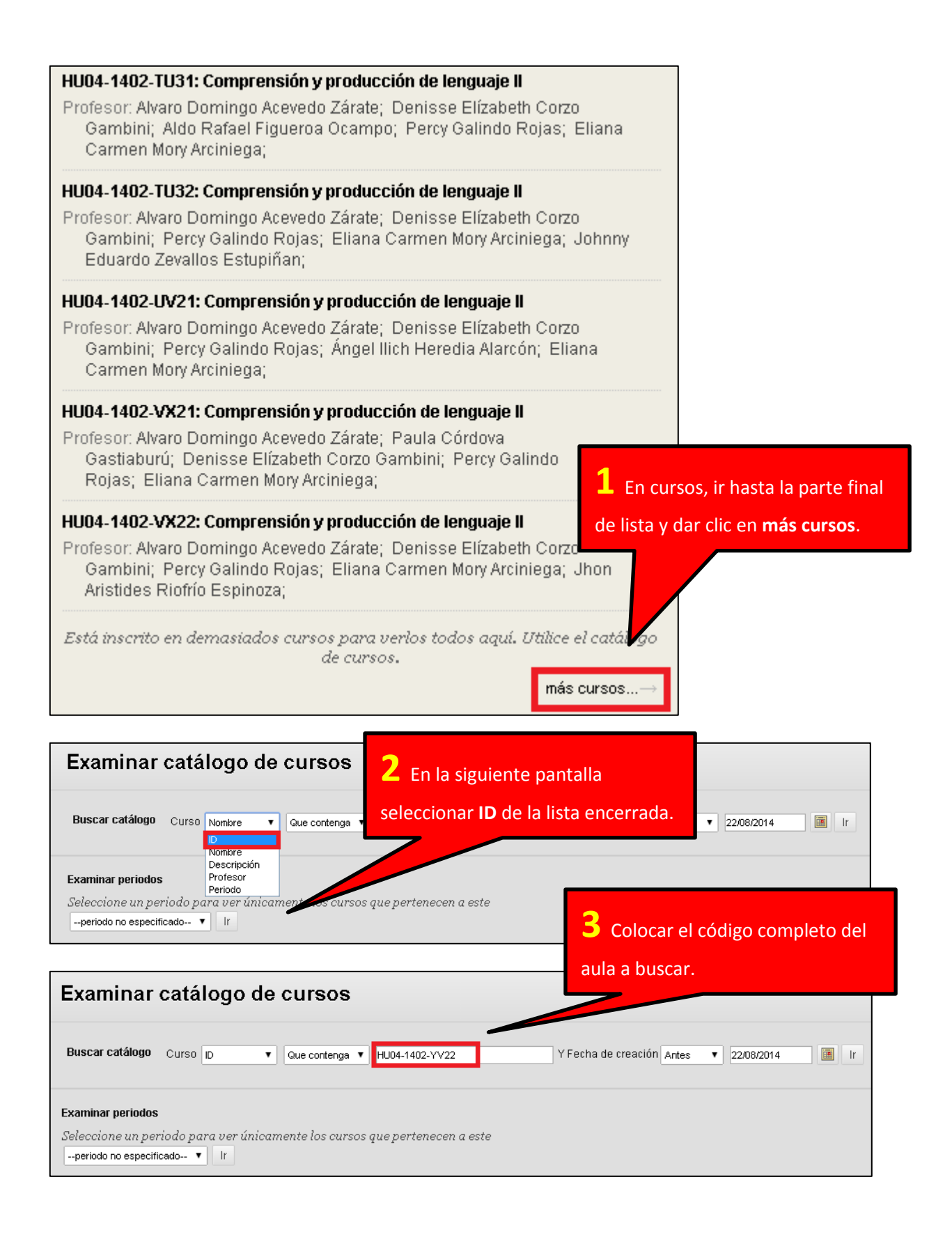

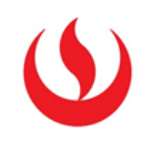

| Examina                                               | r catálogo de curso                                      | s                                               |                                                                                         |             |
|-------------------------------------------------------|----------------------------------------------------------|-------------------------------------------------|-----------------------------------------------------------------------------------------|-------------|
| Buscar catálog                                        | O Curso D V Que conte                                    | nga 🔻 HU04-1402-YY22                            | Y Fecha de creación Antes 🔻 2208/2014 🔳 Ir                                              |             |
| Examinar period<br>Seleccione un p<br>periodo no espe | os<br>periodo para ver únicamente los c<br>cificado 🔻 Ir | vursos que pertenecen a este                    | <b>4</b> Luego clic en <b>Ir</b> , para encontrar el curso que no podemos ver. Dar clic |             |
| ID de curso                                           | Nombre del curso                                         | Profesor Nombres                                | en su código para poder acceder.                                                        |             |
| HU04-1402-<br>YV22                                    | Comprensión y producción de<br>lenguaje II               | Denisse Elízabeth Corzo Gambi<br>Acevedo Zárate | ni, Percy Galindo Rojas, Eliana Carmen Mory Arciniega, Andrés Campos Quispe, Alva       | aro Domingo |

| + L C 1                                                         | Anuncios                                                                                                    |  |
|-----------------------------------------------------------------|----------------------------------------------------------------------------------------------------|--|
| Comprensión y producción<br>de lenguaje II (HU04-1402-<br>YV22) | Los nuevos anuncios aparecen directamente debajo de la barra de posición<br>posición. Mueva los anuncios prioritarios sobre la barra de posición ajusta<br>por anuncios nuevos. El orden aquí mostrado es el que verán los alumnos. I |  |
| Mis anuncios                                                    |                                                                                                    |  |
| Información general                                             | Crear anuncio                                                                                                    |  |
| Centro de Información                                           |                                                                                                    |  |
|                                                                 | No se ha encontrado ningún anuncio.                                                                                                    |  |
| Mis calificaciones                                              |                                                                                                    |  |
| Semanas                                                         |                                                                                                    |  |
| Semana 1                                                        | Los nuevos anuncios aparecen debajo de esta línea.                                                                                                    |  |
| Semana 2                                                        |                                                                                                    |  |
| Semana 3                                                        |                                                                                                    |  |
| Semana 4                                                        |                                                                                                    |  |
| Semana 5                                                        |                                                                                                    |  |